## Openkore 中文论坛

▶ 服务器连接指南

# rathena自建服务器 (中文版) 转载自rAthenaCN,更正 加补充

🛗 十二月 5, 2018 🛛 🔮 User

rAthenaCN 版下载地址

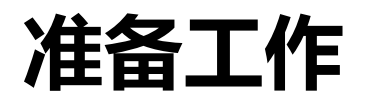

除了下载首页的 rAthenaCN 和 登录补丁 之外, 您还需要确保准备好以下环境:

- 运行Win7、Win2008、Win2012或者Win10的电脑 x 1
- 能够正常工作的MySQL数据服务器 x 1
- 可用来建立数据库和执行SQL文件的MySQL管理工具
- 至少更新到2013-08-07日之后的韩服完整客户端

若您没有这些东西也无需着急,我们提供了新鲜的下载链接,以及相关的安装指南,您只需要顺着往下看即可...

### MySQL 5.5.45

MySQL是一种关系型数据库管理系统,rAthenaCN会将玩家的账号、角色、背包、仓库等一切数据存储在其中。您必须拥有一个搭设了MySQL的服务器,否则就像玩PSV没有内存卡一样,记录无法保存,甚至连服务端都无法正常启动。

#### 下载x64版下载x86版

### SQLyog 企业版

SQLyog 是一个易于使用的、快速而简洁的图形化管理MYSQL数据库的工具。使用它就可以连接上MySQL服务器,并管理 其中的数据库、表以及表里面的字段。同类工具还有例如Navicat for MySQL等,大家选择自己顺手的工具即可。

#### 立即下载

### 韩服完整客户端

想要进游戏,光有登录补丁是不够的,您还需要有韩服完整的RO客户端。目前rAthenaCN配套的登录补丁是韩服20151104版本的,所以至少要找到一个更新至2015年11月04日以后的韩服完整客户端,安装后覆盖上登录补丁使用为佳。

#### 查看详情

## 关闭DEP数据执行保护

若您使用的Windows Server 2008操作系统的话,请一定要关闭DEP数据执行保护,否则rAthenaCN将无法正常运行。具体的表现情况为启动地图服务器的时候,总是会出现"严重错误"的提示,然后就崩溃退出。

关闭DEP的方法如下,请大家检查并确认:

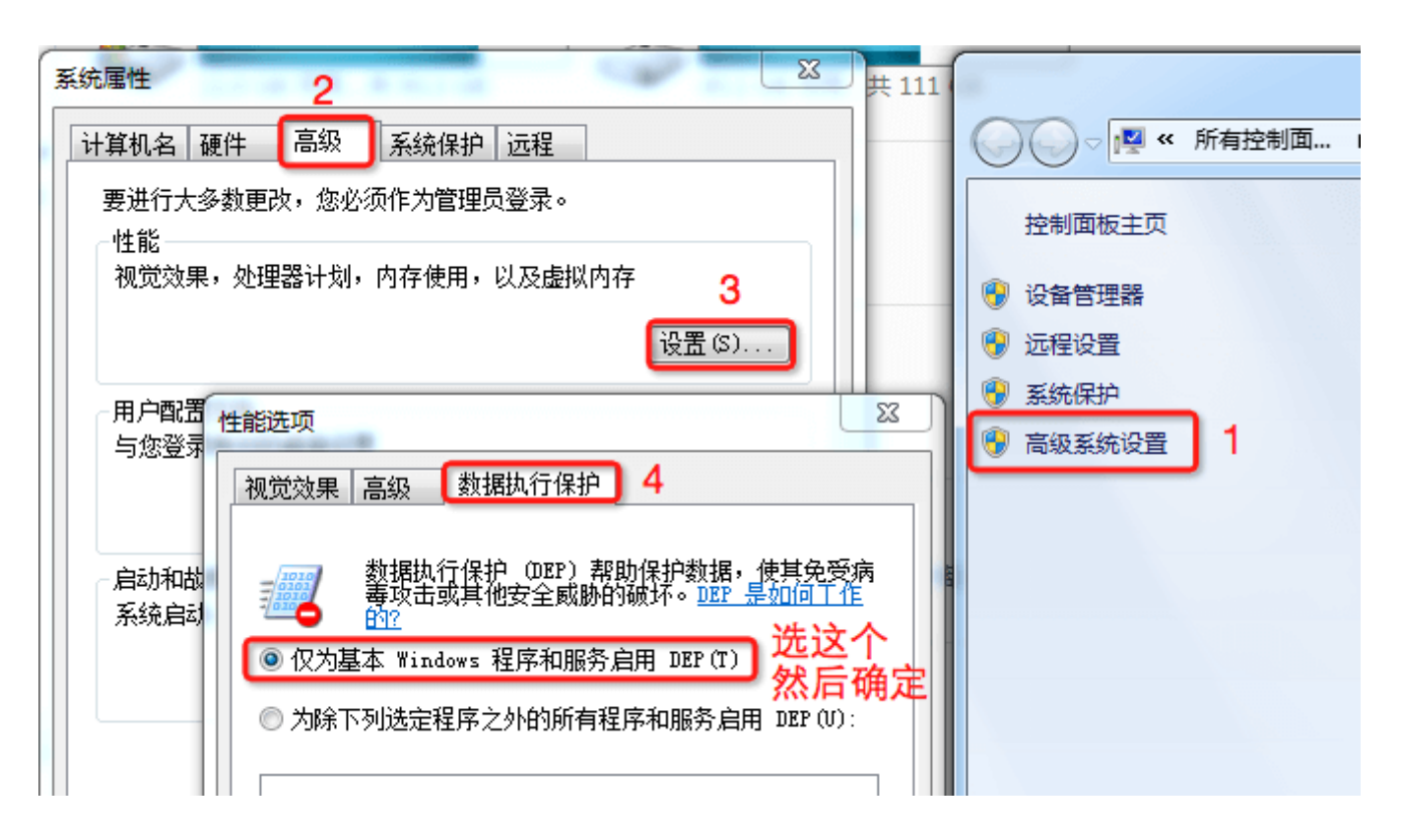

# 安装MySQL

当您下载并拿到MySQL的安装包后,请运行它并根据以下顺序操作,或查看图文教程:

- 欢迎页,直接点 Next
- 同意协议, 然后点 Next
- 选择 Custom, 然后点 Next

- 目录选择,建议别改动,直接点 Next
- 点击 Install 程序会开始复制文件
- 安装完毕后, 会弹出企业版的广告页面, 分别点击 2 次 Next
- 保持勾选"Launch The MySQL Instance Configuration Wizard", 然后点 Finish
- 会打开配置向导的欢迎页,直接点 Next
- 选择"Detailed Configuration", 然后点 Next
- 选择"Server Machine", 然后点 Next
- 选择"Transactional Database Only", 然后点 Next
- 这里会提示选择数据库保存位置,建议别改动,直接点 Next
- 选择第二项"Online Transaction Processing(OLTP)", 然后点 Next
- 这里可以选择端口,默认是3306,建议别改动,直接点 Next
- 选择"Manual Selected Default Character Set / Collation",然后Character Set选择"utf8",然后点 Next
- 建议勾选"Include Bin Directory in Windows PATH", 然后点 Next
- 为您的MySQL的管理员账号设置个密码, 重复输入2次密码后, 直接点 Next
- 配置就绪,直接点 Execute
- 顺利的话, 会有四个对勾, 直接点 Finish

至此您就完成了MySQL服务器的安装和配置操作,可以继续往下看了。

## 安装Visual Studio Express 2017

#### 下载地址

正在修改 — Visual Studio Community 2017 — 15.9.3

| 工作负载 单个组件 语言包 安装位置                                                                                                    |                                                                                                    |
|----------------------------------------------------------------------------------------------------|----------------------------------------------------------------------------------------------------|
| NET                                                                                                    | 安装详细信息                                                                                                    |
| .NET Core 运行时         .NET Framework 3.5 开发工具         .NET Framework 4 目标包         .NET Framework 4.5 目标包         .NET Framework 4.5.1 目标包         .NET Framework 4.5.2 目标包         .NET Framework 4.6 目标包         .NET Framework 4.6 目标包         .NET Framework 4.6.1 SDK         .NET Framework 4.7 DK         .NET Framework 4.7 目标包         .NET Framework 4.7 目标包         .NET Framework 4.7.1 目标包         .NET Framework 4.7.2 SDK         .NET Framework 4.7.2 目标包         .NET Framework 4.7.2 目标包         .NET Framework 4.7.2 目标包         .NET Framework 4.7.2 目标包         .NET Framework 4.7.1 目标包         .NET Framework 4.7.2 目标包         .NET Framework 4.7.2 目标包         .NET Framework 4.7.1 目标包         .NET Framework 4.7.2 目标包         .NET Framework 4.7.2 目标包         .NET Framework 4.7.2 目标包         .NET Native         .NET 可移植库目标包         .NET 动能 | <ul> <li>&gt; Visual Studio 核心编辑器</li> <li>&gt; 单个组件</li> <li>● 静态分析工具</li> <li>● Visual Studio C++ 核心功能</li> <li>● VC++ 2017 version 15.9 v14.16 latest v141 tools</li> <li>● Windows 通用 CRT SDK</li> <li>● Windows 8.1 SDK</li> <li>● Windows 通用 C 运行时</li> </ul> |
| 位置<br>C:\Program Files (x86)\Microsoft Visual Studio\2017\Community 更改<br>继续操作即表示你同意所选 Visual Studio 版本的 <u>许可证</u> 。我们还允许使用 Visual Studio 下载其他软件。该软件需要进行单独许可,如 <u>第三方通告</u> 或其随附的许可证<br>中所述。继续即表示你同意这些许可证。                                                                                                    | 所需总空间 0 KB<br>下載时安装 <b>、</b> 关闭                                                                                                    |
| 选择单个组件 并且安装下列组件                                                                                                    |                                                                                                    |

中文

#### 静态分析工具

Visual Studio C++ 核心功能

VC++ 2017 Version latest tools

Windows 通用 CRT SDK

Windows 8.1 SDK

Windows 通用C运行时

#### 英文

Static analysis Tools VC++ 2017 v141 toolset (x86,x64) Windows Universal CRT SDK Visual C++ Build Tools core features Windows 8.1 SDK Windows Universal C Runtime

# 使用MySQL管理工具

为了能够管理MySQL数据服务器里面的数据,我们需要有一个数据库管理工具。这里我们以上面推荐大家下载的SQLyog作为例子,讲解一下如何使用SQLyog连接上MySQL数据服务器,或查看图文教程:

- 首次启动SQLyog会要求注册,注册码在程序目录的sn.txt文件中
- 完成注册程序启动后, 会弹出检查更新对话框, 选择"不再提醒我"然后确定

- 接下来在"连接到 MySQL 主机"对话框中,点击"新建"按钮
- 在弹出的名称设定中,填写一个方便自己识别的名称,比如"本地测试"等
- 主机地址填写您MySQL服务器所在的IP地址,如果是本机的话,可填写: localhost
- 用户名的话,刚安装的MySQL主机只会有一个管理员账号,他的名称是: root
- root账号密码是刚刚安装MySQL主机时,安装向导里面填写了2次的那个密码
- 端口的话默认填写3306,除非您在安装向导中改过,否则不需要改动
- 资料填写完毕后,点击窗口右下角"测试连接"按钮
- 如果弹出"连接成功",则说明您填写的资料是正确无误的
- 您可以点击"保存"按钮,来记住这些账号密码等配置信息,会有提示框出现,选"是"即可
- 点击"连接"按钮,就可以连接上您的MySQL主机了

至此,您已经可以操作MySQL数据服务器上的内容了,随后我们会用SQLyog来建立运行rAthenaCN所需的相关数据库。

# 创建数据库

当你使用SQLyog连接到您的MySQL主机之后,您会看到如下图所示的界面,我们需要在右上方的窗口中,输入一些SQL语 句并执行他们,以便创建运行rAthenaCN所需要的两个数据库: rathena自建服务器 (中文版) 转载自rAthenaCN,更正加补充 | Openkore 中文论坛

| 🗊 SQLyog 企业版 - MySQL GUI - [localhost - root@127.0.0.1*]                                                                                                    |  |  |  |  |  |  |  |
|----------------------------------------------------------------------------------------------------|--|--|--|--|--|--|--|
| □ 文件(F) 编辑(E) 收藏夹(V) 数据库(D) 数据表(A) 对象(O) 工具(T) 增强工具(P) 窗口(W) 帮助(H)                                                                                                    |  |  |  |  |  |  |  |
| 🔊 🗞 🕑 😰 🚱 🎼 🗊 rathenacn_logs 🔹 🎉 🦓 🕼 🐺 🎆 🦷 😓 🏀 👬 🛼 🎚                                                                                                    |  |  |  |  |  |  |  |
| ■ root@127.0.0.1 选中主机 & Query 溜 Query Builder 器架构设计器<br>■ ■ Information_schema Autocomplete: [Tab]->Next Tag, [Ctrl+Space]->List Matching Tags, [Ctrl+Enter]                                                                                                    |  |  |  |  |  |  |  |
| <ul> <li>         ■ mysql         ■ performance_schema         ■ agnarok client data         ■ agnarok client data         ■</li> </ul>                                                                                                    |  |  |  |  |  |  |  |
| Image: Second Second Secon |  |  |  |  |  |  |  |
| <ul> <li>         ・ ● sear_main         ・ ● 1 信息         ・ ● 2 表数据         ・● 3 Info         ・ ● 4 历史         ・ ◆ ×         ・ ● (1 row(s) affected)         ・・         ・・         ・・</li></ul>                                                                                                    |  |  |  |  |  |  |  |
| Execution Time : 00:00:000<br>Transfer Time : 00:00:01:014<br>Total Time : 00:00:01:014                                                                                                    |  |  |  |  |  |  |  |
| │                                                                                                    |  |  |  |  |  |  |  |

#### 请按顺序填写以下SQL语句,并执行他们:

- 填写 CREATE DATABASE `ro\_main`; 然后按 F9 执行
- 填写 CREATE DATABASE `ro\_logs`; 然后按 F9 执行
- 按 F5 刷新左侧的数据库列表,可以看到刚刚创建的"ro\_main"和"ro\_logs"两个数据库

#### 为何需要建立两个数据库?

不管您之前看到的教程是什么样子的,实际上最正规的做法就是将"业务数据"和"日志数据"分离,因为日志数据增长速度非常快,日志数据丢失也不会影响线上服务正常运行。

然而,如果将"业务数据"和"日志数据"放在同一个数据库里面,当您需要备份数据库的时候,您将会非常的痛苦,因为您可能会备份出好几个GB的日志数据(而实际上这些日志数据可能您并不想备份)。

现在我们已经创建了数据库,下一步需要往这两个数据库中创建运行 rAthenaCN 所需的表。

请在 SQLyog 的左侧列表中,选中刚刚创建的"**ro\_main**"数据库,然后按键盘上的"**CTRL+SHIFT+Q**"打开"从脚本文件执行 查询"对话框,然后选中 rAthenaCN 目录下的 "sql-files\main.sql"文件,并点击"执行",若一切正常,那么您已经为 "**ro\_main**"数据库创建了该有的表和字段。

接下来我们用相同的方法来处理"**ro\_logs**"数据库,请选中"**ro\_logs**"数据库,按"**CTRL+SHIFT+Q**"然后选择 rAthenaCN 目 录下的 "sql-files\logs.sql" 文件,并点击"执行",若一切正常,那么我们所需的两个数据库就都已经准备就绪了,接下来需 要让 rAthenaCN 能连上数据库。

## 配置rAthenaCN

现在我们需要对rAthenaCN进行一些简单的配置,让他可以连接上您的MySQL主机。此外,这里还会介绍单机测试时的IP 地址配置,以及对外提供服务时的IP地址配置方法。

## 连接MySQL主机

在进行配置之前,首先您需要明确的知道以下信息,否则配置过程将遇到麻烦:

- MySQL主机的IP地址,如果是本机的话,则用 127.0.0.1 或 localhost 即可
- MySQL主机的通讯端口,如果没修改过的话默认是: 3306
- 用于连接MySQL主机的账号,默认情况下账号为: root
- 与账号所匹配的密码, 若为账号是 root 的话, 那么密码就是安装 MySQL 主机时您重复输入2次的那个密码
- rAthenaCN 主要数据库的名称,若您按上述教程操作,那么为: ro\_main
- rAthenaCN 日志数据库的名称,若您按上述教程操作,那么为: ro\_logs

### 当您明确了这些信息后,我们就可以动手开始配置了。与数据库连接的配置文件为: {rAthenaCN安装目

录}\conf\inter\_athena.conf 请打开他并按照以下说明进行配置。

// 您可以为MySQL的表指定特殊的编码

// 注意: 这个特性只有在MySQL版本在4.1及更新的版本中才支持 default\_codepage: GBK

// 登录服务器的 MySQL 连接配置信息

login\_server\_ip: 127.0.0.1

login\_server\_port: 3306

login\_server\_id: 填写MySQL账号, 比如root

login\_server\_pw: 填写MySQL账号对应的密码

login\_server\_db: 填写主数据库名称,比如ro\_main

login\_codepage:

login\_case\_sensitive: no

ipban\_db\_ip: 127.0.0.1

ipban\_db\_port: 3306

ipban\_db\_id: 填写MySQL账号, 比如root

ipban\_db\_pw: 填写MySQL账号对应的密码
ipban\_db\_db: 填写主数据库名称,比如ro\_main
ipban\_codepage:

// 角色服务器的 MySQL 连接配置信息
char\_server\_ip: 127.0.0.1
char\_server\_port: 3306
char\_server\_id: 填写MySQL账号,比如root
char\_server\_pw: 填写MySQL账号对应的密码
char\_server\_db: 填写主数据库名称,比如ro\_main

// 地图服务器的 MySQL 连接配置信息
map\_server\_ip: 127.0.0.1
map\_server\_port: 3306
map\_server\_id: 填写MySQL账号,比如root
map\_server\_pw: 填写MySQL账号对应的密码
map\_server\_db: 填写主数据库名称,比如ro\_main

// 日志数据库的 MySQL 连接配置信息 log\_db\_ip: 127.0.0.1 log\_db\_port: 3306 log\_db\_id: 填写MySQL账号,比如root log\_db\_pw: 填写MySQL账号对应的密码 log\_db\_db: 填写日志数据库名称,比如ro\_logs log\_codepage: log\_login\_db: loginlog

### 至此,让 rAthenaCN 能够连接 MySQL 主机的配置就已经搞定了。

### 单机测试IP配置

无论我们只是为了玩单机,还是为了在本机开一个测试服用来调试NPC或者道具,配置一个单机测试服是很有必要的。在这 里我们将列出一些选项开关,照着做您就可以得到一个单机测试服。

1、编辑 {rAthenaCN安装目录}\conf\login\_athena.conf 确保 "bind\_ip" 选项左侧拥有 // 注释符

// 登录服务器会监听来自这个IP地址的网卡信息

// 注意: 该选项允许你在有多个公网网卡(也意味着有多个公网IP)的机器上,

// 使用相同的"登录服务器端口"来开多个服。

// 提醒: 若您想启用bind\_ip选项的话,记得去掉bind\_ip前面的注释符//,否则

// 服务器会忽略它,导致配了和没配一样。

//bind\_ip: 127.0.0.1

2、编辑 {rAthenaCN安装目录} \conf \char\_athena. conf 确保 下列三个选项的左侧拥有 // 注释符

// 登录服务器的IP地址

// 角色服务器会依赖这个IP地址去和登录服务器建立连接。

// 注意: 这个选项一般用于您的程序运行于防火墙后面,

// 或者您的机器有多张网卡的时候比较有用。

// 提醒: 若您想启用login\_ip选项的话,记得去掉login\_ip前面的注释符//,否则

// 服务器会忽略它,导致配了和没配一样。

//login\_ip: 127.0.0.1

// 角色服务器会监听来自这个IP地址的网卡信息

// 注意: 该选项允许你在有多个公网网卡(也意味着有多个公网IP)的机器上,

// 使用相同的"角色服务器端口"来开多个服。

// 提醒: 若您想启用bind\_ip选项的话,记得去掉bind\_ip前面的注释符//,否则

https://openkore.club/2018/12/05/rathena自建服务器-中文版-转载自rathena,更正加补充/

// 服务器会忽略它,导致配了和没配一样。

//bind\_ip: 127.0.0.1

// 角色服务器的IP地址

// 客户端将会使用这里配置的IP地址来和角色服务器建立连接。

// 若您想对外开服(而不是开单机服)的话,请把您的公网IP地址设置到这里。

// 提醒: 若您想启用char\_ip选项的话,记得去掉char\_ip前面的注释符//,否则

// 服务器会忽略它,导致配了和没配一样。

//char\_ip: 127.0.0.1

3、编辑 {rAthenaCN安装目录}\conf\map\_athena.conf 确保 下列三个选项 的左侧拥有 // 注释符

// 角色服务器的IP地址

// 地图服务器会依赖这个IP地址去和角色服务器建立连接。

// 注意: 这个选项一般用于您的程序运行于防火墙后面,

// 或者您的机器有多张网卡的时候比较有用。

// 提醒: 若您想启用char\_ip选项的话,记得去掉char\_ip前面的注释符//,否则

// 服务器会忽略它,导致配了和没配一样。

//char\_ip: 127.0.0.1

// 地图服务器会监听来自这个IP地址的网卡信息

// 注意: 该选项允许你在有多个公网网卡(也意味着有多个公网IP)的机器上,

// 使用相同的"地图服务器端口"来开多个服。

// 提醒: 若您想启用bind\_ip选项的话,记得去掉bind\_ip前面的注释符//,否则

// 服务器会忽略它,导致配了和没配一样。

//bind\_ip: 127.0.0.1

// 地图服务器的IP地址

// 客户端将会使用这里配置的IP地址来和地图服务器建立连接。

// 若您想对外开服(而不是开单机服)的话,请把您的公网IP地址设置到这里。

// 提醒: 若您想启用map\_ip选项的话,记得去掉map\_ip前面的注释符//,否则

// 服务器会忽略它,导致配了和没配一样。

//map\_ip: 127.0.0.1

至此,您已经完成了单机测试服的IP配置。当您启动 rAthenaCN 服务端之后,您可以用配套的登录补丁,连接到 127.0.0.1 进行游戏了。

## 对外服务IP配置

如果想邀请个把朋友来一起玩的话,那么就需要将您的服务端对外开放,让其他玩家可以连接到您的服务器啦。在这里先假 设大家拥有一台具有公网IP地址的机器,并在上面搭设了 rAthenaCN 运行环境。

如果您没有具备公网IP地址服务器的话,建议您去 阿里云 购入一台 云服务器ECS 来使用,非常方便。选择操作系统的时候,请 切记 不要选择 "Windows Server 2012 任何版本"的操作系统,因为 rAthenaCN 目前与其不兼容。

#### 在开始之前,您必须准备好以下材料:

- 您服务器的公网IP地址 (如果不清楚,请在服务器上访问 http://www.ip138.com 来查询)
- 以下配置方法 不适用 于"ADSL拨号+端口映射"家用电脑开服

1、编辑 {rAthenaCN安装目录}\conf\ 中的 login\_athena.conf、char\_athena.conf、map\_athena.conf 这三个配置文件,确保 "bind\_ip" 选项 左侧拥有 // 注释符

- // 登录服务器会监听来自这个IP地址的网卡信息
- // 注意: 该选项允许你在有多个公网网卡(也意味着有多个公网IP)的机器上,

- // 使用相同的"登录服务器端口"来开多个服。
- // 提醒: 若您想启用bind\_ip选项的话,记得去掉bind\_ip前面的注释符//,否则
- // 服务器会忽略它,导致配了和没配一样。

//bind\_ip: 127.0.0.1

2、编辑 {rAthenaCN安装目录}\conf\char\_athena. conf 确保下列两个选项的左侧没有 // 注释符

- // 登录服务器的IP地址
- // 角色服务器会依赖这个IP地址去和登录服务器建立连接。
- // 注意: 这个选项一般用于您的程序运行于防火墙后面,
- // 或者您的机器有多张网卡的时候比较有用。
- // 提醒: 若您想启用login\_ip选项的话,记得去掉login\_ip前面的注释符//,否则
- // 服务器会忽略它,导致配了和没配一样。
- login\_ip: 填写您的局域网IP地址

#### // 角色服务器的IP地址

- // 客户端将会使用这里配置的IP地址来和角色服务器建立连接。
- // 若您想对外开服(而不是开单机服)的话,请把您的公网IP地址设置到这里。
- // 提醒: 若您想启用char\_ip选项的话,记得去掉char\_ip前面的注释符//,否则
- // 服务器会忽略它,导致配了和没配一样。

#### char\_ip: 填写您的公网IP地址

3、编辑 {rAthenaCN安装目录}\conf\map\_athena.conf 确保 下列两个选项 的左侧没有 // 注释符

- // 角色服务器的IP地址
- // 地图服务器会依赖这个IP地址去和角色服务器建立连接。
- // 注意: 这个选项一般用于您的程序运行于防火墙后面,
- // 或者您的机器有多张网卡的时候比较有用。

// 提醒: 若您想启用char\_ip选项的话,记得去掉char\_ip前面的注释符//,否则

// 服务器会忽略它,导致配了和没配一样。

char\_ip: 填写您的局域网IP地址

// 地图服务器的IP地址

// 客户端将会使用这里配置的IP地址来和地图服务器建立连接。

// 若您想对外开服(而不是开单机服)的话,请把您的公网IP地址设置到这里。

// 提醒: 若您想启用map\_ip选项的话,记得去掉map\_ip前面的注释符//,否则

// 服务器会忽略它,导致配了和没配一样。

map\_ip: 填写您的公网IP地址

至此,您已经完成了对外服务的IP配置。当您启动 rAthenaCN 服务端之后,您可以用配套的登录补丁,连接到 您的公网IP地址 进行游戏了。

# 启动rAthenaCN

启动rAthenaCN其实很简单,只需要下载解压出 rAthenaCN,根据上述步骤完成配置后:

- 想启动复兴后版本(即Renewal版本),则双击 {rAthenaCN安装目录} \Renewal. bat
- 想启动复兴前版本(即Pre-Renewal版本),则双击 {rAthenaCN安装目录} \Pre\_Renewal. bat

如果配置正确,且不出其他意外,就可以启动 rAthenaCN 服务端程序了。

Leave a Comment Edit

### 发表评论

已登录为user。注销?

#### 评论

| 42 | 主         | 17 | 2  |  |
|----|-----------|----|----|--|
| X  | <b>AX</b> | h. | 16 |  |

Search ...

Q

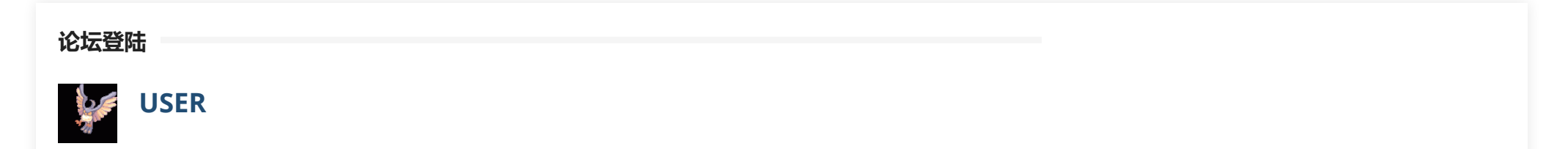

| 2018年十二月 |     |    |          |     |     |    |  |  |
|----------|-----|----|----------|-----|-----|----|--|--|
|          | - = | Ξ  | <u>س</u> | I I | ā 六 | 日  |  |  |
|          |     |    |          |     | 1   | 2  |  |  |
| 3        | 4   | 5  | 6        | 7   | 8   | 9  |  |  |
| 10       | 11  | 12 | 13       | 14  | 15  | 16 |  |  |
| 17       | 18  | 19 | 20       | 21  | 22  | 23 |  |  |
| 24       | 25  | 26 | 27       | 28  | 29  | 30 |  |  |
| 31       |     |    |          |     |     |    |  |  |
| «11月     |     |    |          |     |     |    |  |  |
|          |     |    |          |     |     |    |  |  |
|          |     |    |          |     |     |    |  |  |

© 2020 Openkore 中文论坛

Powered by WordPress - Miteri by ThemeEgg